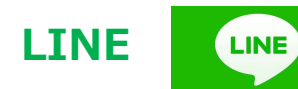

## 《グループビデオ通話の始め方》

【発信側】

LINE のグループトークないし複数人トーク画面上部にある電話ボタンをタップするとメニューが表示されるので、 『ビデオ通話マーク』をタップするだけです。

【着信側】

着信があったらビデオ通話

《グループビデオ通話のやめ方》 発信・着信側とも

## 《ビデオ通話中》

友だちが電話に応答するごとに、映像が画面上に表示されていきます。5 人目からは右側に丸いアイコンでプロフィール写真が表示されるので、大きく表示させたい場合はこれをドラッグ・ドロップすることで入れ替えることも可能です。

※多人数が同時にしゃべると、混信して聞き取りにくいと思いますので、一人づつ しゃべるといいかも??

## ●スマホ版画面

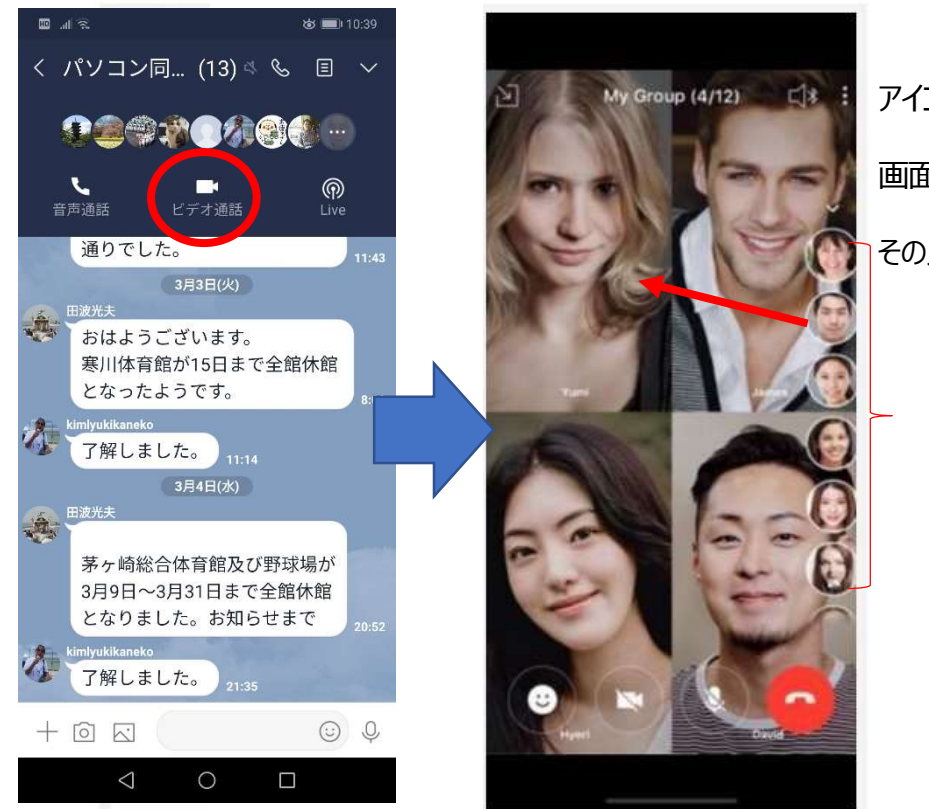

アイコンを指でドラッグして 画面中央に動かすと その人の画像に切り替わる

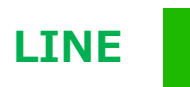

利用

LINE

## ●パソコン版画面

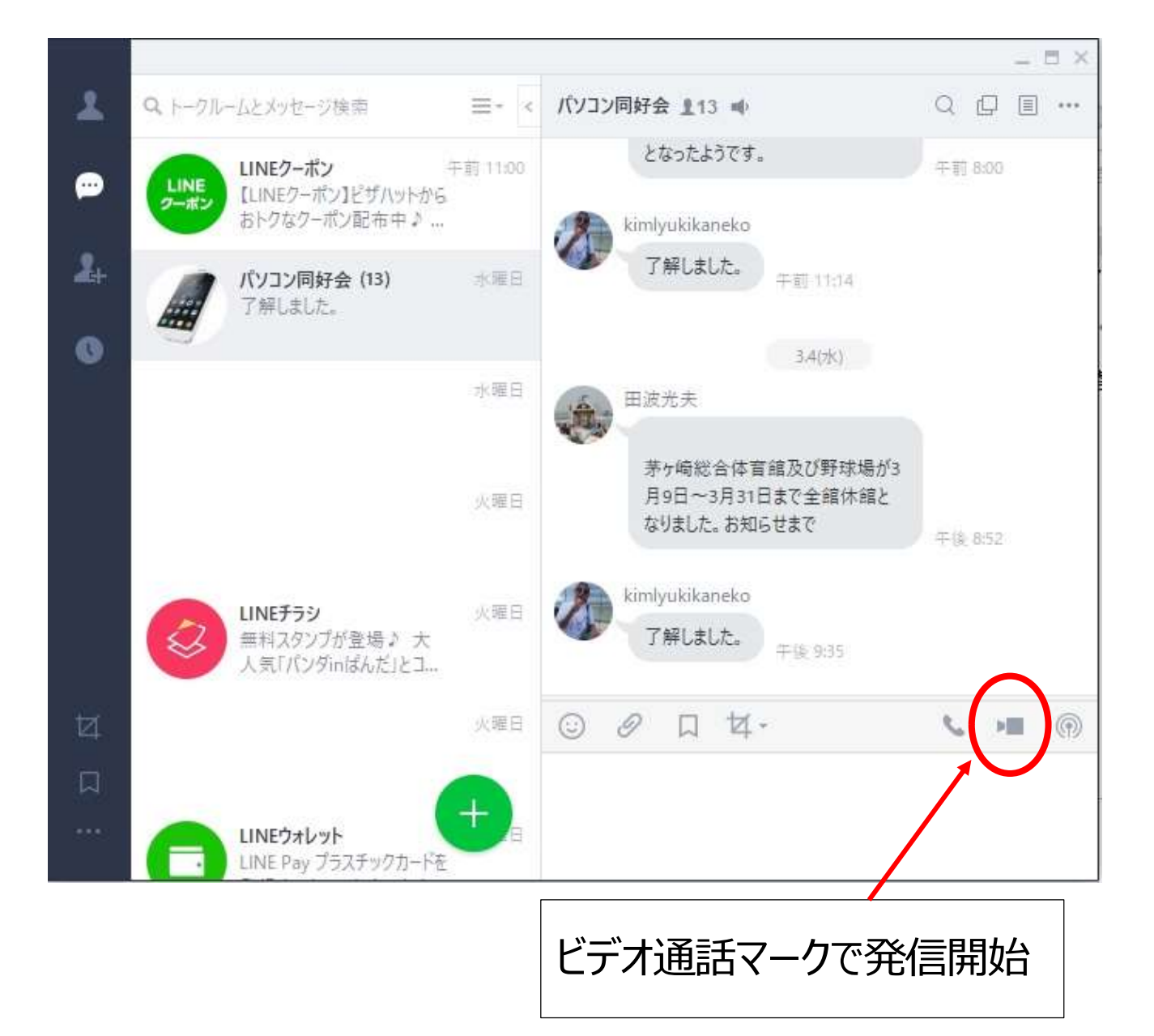